## Ki jingbthah ban install ïaka GChemPaint Spoken Tutorial Team IIT Bombay

### 1 Ka rukom ban install ïaka GChemPaint haka Windows OS

1. Ka GChempaint ka treikam tang haka Linux OS. Kam treikam haka Windows OS.

#### 2. Ka rukom ban install ïaka GChemPaint haka Ubuntu Linux OS

1. Ban bud ïa ki synjam ban Install, phi donkam ban long connect sha ka internet.

2. Phi dei ban dep install ïaka Synaptic Package Manager haka machine jong phi.

3. Lada ym pat dep install, sngewbha install ïaka Synaptic Package Manager pyndonkam ka Ubuntu Software Center.

#### 2.1 Ka rukom ban install ïaka GChemPaint

- 1. Haka Ubuntu 11.04 bad shajrong,
  - (a) Ñion ïa u Window key haka keyboard jong phi ban plie ïa ka Dash Home.
  - (b) Type Synaptic Package Manager.
  - (c) Click haka jingjied Synaptic Package Manager.
- 2. Thep ïaka Password jong phi.
- 3. Click ha OK.
- 4. Ha u search box, type GChemPaint.
- 5. Click haki GChemPaint check box baroh bad click ha Mark for Installation.
- 6. Click ha Mark.
- 7. Khadduh, click ha Apply.
- 8. Click biang ha Apply ban install.

9. Ka jing install kan shim katto katne minute ka shong kat kum ka jingsted ka internet jong phi.

2.2 Ka rukom ban install ïaka GChemPaint lyngba u Terminal

1. Plie ïa u terminal dakaba ñion lang ki key Ctrl + Alt + T.

- 2. Mynta ha u terminal type sudo apt-get install GChemPaint bad ñion Enter.
- 3. Thep ïaka system password lada donkam.

4. Kan sa pyni katno kan download naka internet bad katno kan shim ïaka disk space jong phi.

- 5. Type y bad ñion Enter ban pynthikna ïa kane.
- 6. Kane kan install ïaka GChemPaint

# Ki jingbthah ban install ïaka GChemPaint Spoken Tutorial Team IIT Bombay

- 2.3 Ka rukom ban check ïaka jing install ïaka GeoGebra.
- 1. Plie ïa u terminal.
- 2. Mynta ha u terminal type GChemPaint bad ñion Enter.
- 3. Kane kan plie ïa u GChemPaint interface.